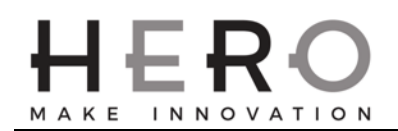

## Purpose

Guides the reader through the process of acquiring a request code for registration of the HERO TintWise Software.

## Scope

TintWise

| 1 Removal |                                                                                                    |  |
|-----------|----------------------------------------------------------------------------------------------------|--|
| Step      | Instruction                                                                                                    |  |
| 1.1       | On the upper left of the main TintWise_POS screen click on the "?" and then on "Software registration" as shown below which will then show the "HERO TintWise_POS License" screen in one of three variations. |  |
| 1.2       | Below image displays a registered version of TintWise_POS which shows the "License information" as registered. No further attention is required.                                                              |  |

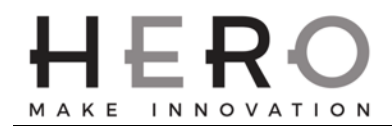

|     | Below image displays the window of an unregistered version of TintWise with the "Request code" displayed and "License information" as expired. Provide HERO your request code.                                                                   |
|-----|----------------------------------------------------------------------------------------------------|
| 1.3 | HERO TintWise POS License  Request information  Typo:: A450 / Simultaneous Eureka  Serial number: 1234  Request code  FDF4 4183 - 2AE7 - 8A22 - 5DD7 - 289E - 83E5 - 7910  License information License expired  Activation code  Formation  Exit |
| 1.4 | Below image shows that the license will expire in "X" days with no request code shown. Click on "Change" on the upper left as this will display the "Dispenser Information" window shown on the next page.                                       |

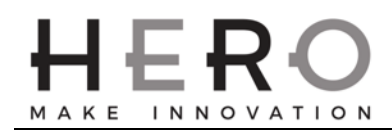

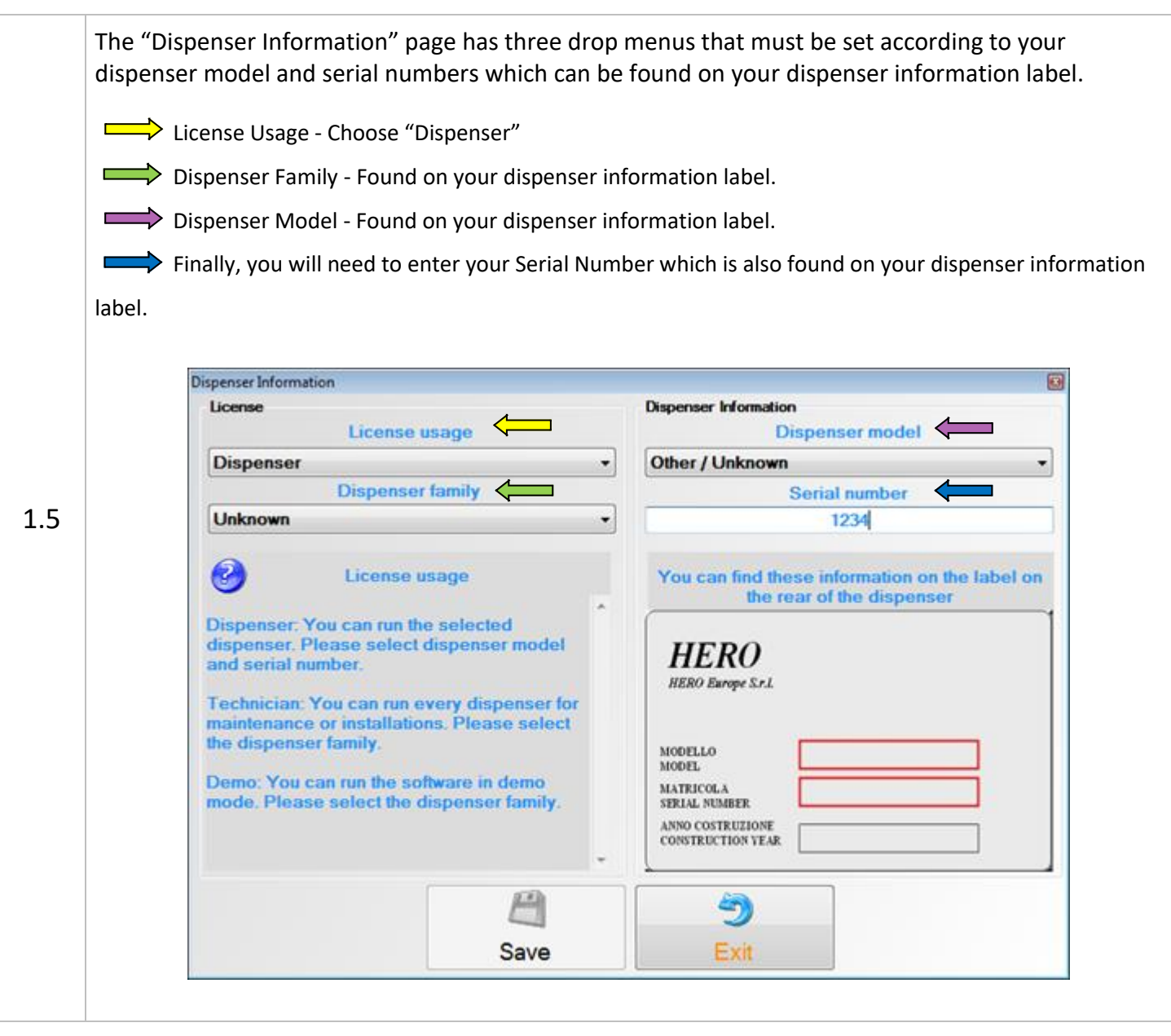

## Note:

When setting up TintWise\_POS for a dispenser that is off site you should choose "Dispenser Family" of "Eureka" and "Dispenser model" of "A450 / Simultaneous Eureka" with a Serial Number of "1234". Finally click "Save", you should now see a request code that you can provide to HERO for registration by emailing pos-licensing@hero.ca or phoning 1-800-494-4376 and choosing option #1.